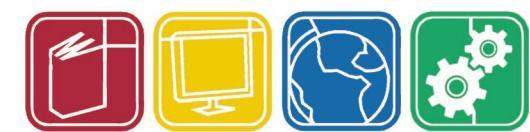

# **Employee Connect**

In March 2015, the Lowndes County School District (LCSD) announced a Self-Serve Employee Portal for employees to access their pay information!

## Employee Connect website address: <u>mypay.lowndes.k12.ms.us/employeeconnect</u>

- ✤ A Quick Link if available on the LCSD website under the "Employees" link on the home page.
- The portal is only accessible on the LCSD network; you must be on a computer that is connected to the LCSD server to gain access.
- The browser settings will need to allow for popups to open in a new tab.

## <u>Username</u> — first 3 digits of last name and last 4 of SSN <u>Password</u> — first name initial, last name initial, last 4 of SSN, the @ symbol, 4 digit DOB year

- Example: Jane Done, ssn 123-45-6789, DOB 12/31/50
  - Her username will be: DON6789
  - Her password will be: jd6789@1950
- All active employees have access to Employee Connect after receiving their first month's pay. (Every active employee as of December 2014 had access as of January 23, 2015)
- If access is denied:
  - Log in fails and you feel you are correctly entering in your data: send "log in failed" email to *Rhonda.Hawkins@lowndes.k12.ms.us*. → IMPORTANT!! → Please include the username and password you are using.
  - Account is locked due to user trying to login 5 times within 5 minutes using the wrong password:
    - The message "Account is Locked! Contact the Central Office" will be displayed.
    - Send "*request to unlock*" email to **Rhonda.Hawkins@lowndes.k12.ms.us.** → IMPORTANT!!
      - $\rightarrow$  Please include full name of user.
- If an employee becomes separated from the LCSD, his or her Employee Connect account will be inactivated after their final pay.

## Main Menu:

My Information:

- Current Pay Statement Most current direct deposit statement.
- Leave Statement All leave posted for current fiscal (July June) year.
- Pay History Copies of direct deposit statements beginning Jan 2014.
- ♦ W2 Copies of W-2's beginning with 2013 calendar year.

More menu items will be added later.

If you have questions regarding the information that you access, please get with your <u>school's</u> <u>payroll manager first.</u> If necessary, send "question about pay" email to payroll@lowndes.k12.ms.us.

#### Leaving the Portal:

- Always log out of Employee Connect by clicking "Log Out" to ensure your personal information is not viewed by unauthorized parties.
- Close all tabs that your information opened in: clicking the X in the top right hand corner will close all tabs.